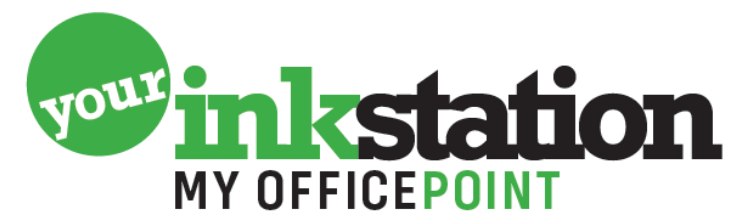

AMERSFOORT • BARNEVELD • BUSSUM • EDE • NIJKERK • SOEST

## <u>Resetinstructie printer TN 2410/2420 op de printer bij het verwisselen van een tonercartridge.</u>

-Toets menu

- 1. Standaardinstellingen toets Ok
- Ga met pijltje naar beneden tot **4. Toner verv.** en toets Ok
- Doorgaan, toets Ok
- Nu zal hij aangeven geaccepteerd.

• Druk stop/eindigen. De printer is nu weer klaar voor gebruik. Na het printen kan hij soms weer aangeven vervang toner. Druk dan op stop/eindigen en de melding is weg. Het kan dus ook voor komen dat je niet meer kunt zien wanneer de toner daadwerkelijk leeg is. Print dan gewoon door totdat de afdruk weer slecht wordt.

## Geen menu knop op uw printer?

Reset instructie voor toner TN 2410/2420 bij een HL L2350DW

- 1.Zet de printer aan
- 2. open de voorklep
- 3. Druk 1 maal tegelijk op de toetsen "back" en "go"
- 4. Druk nogmaals op de toets "back". Er staat dan in het scherm TNR-STR
- 5. Druk op het pijltje naar beneden. Er staat dan in het scherm TNR-HC
- 6. Druk "ok"
- 7. Druk op het pijltje naar beneden. Er staat dan in het scherm "accepted"
- 8. Sluit de klep. De printer doet het nu weer.

## YOURINKSTATION.NL